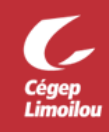

## Prendre un rendez-vous en personne au cégep avec votre API

Les rendez-vous en personne ont lieu au cégep, campus Québec ou Charlesbourg, le local sera indiqué dans votre courriel de confirmation de rendez-vous.

- 1. Vous devez être connecté à votre compte Office 365 du Cégep Limoilou DA@cegeplimoilou.ca.
  - Pour les nouveaux étudiants : <u>Activation du compte Office 365</u>
  - Récupération du mot de passe oublié Office 365
- 2. Sur la page Aide pédagogique individuel
- 3. Sélectionnez votre programme d'études, votre campus et, au besoin, une particularité (votre situation d'étude (étudiant-athlète, enseignement à distance, étudiant international, etc.)
- 4. Cliquersur « Rechercher »

| Programme S    | Campus           | Particularité    | ( | 4          |
|----------------|------------------|------------------|---|------------|
| Faire un choix | ✓ Faire un choix | ✓ Faire un choix | ~ | RECHERCHER |
| Champ requis   | Champ requis     | Champ facultatif |   |            |
|                |                  |                  |   |            |
|                |                  |                  |   |            |
|                |                  |                  |   |            |

- 5. Dans le résultat de recherche, cliquer sur « Rendez-vous en personne », dans la fiche contact de votre API.
   \*\* selon le campus désiré (si les 2 campus sont offerts) :
  - \* Pour envoyer un message à votre API, utilisez Mio dans Omnivox.

Vous serez redirigé vers le formulaire de prise de rendezvous de votre API.

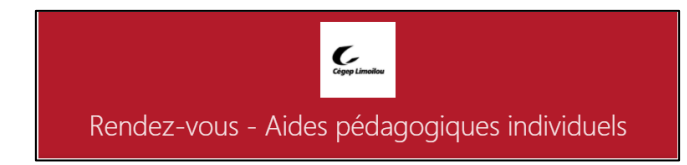

### Choisir le moment de la rencontre

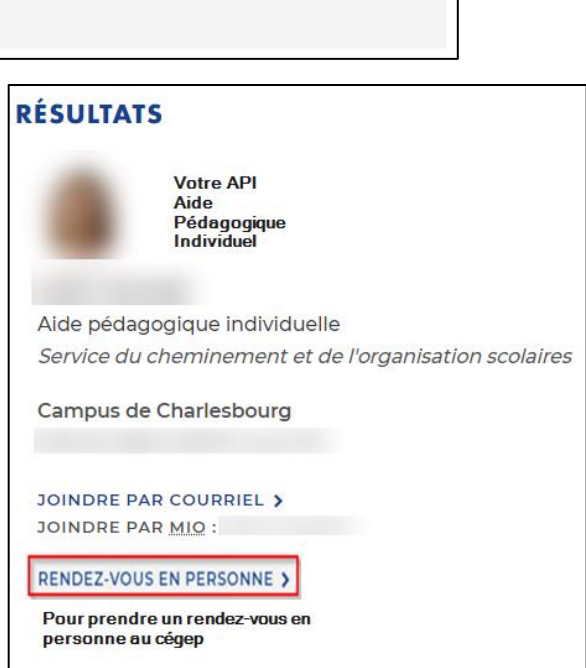

- 6. Sélectionnez une date et une heure qui vous convient.
- 7. Compléter les informations requises (nom, courriel\*, téléphone, numéro DA et raison du rendez-vous).
  \*L'adresse courriel doit être valide afin de recevoir le courriel de confirmation de votre rendez-vous.
- 8. Cliquersur « Réserver ».

- 10. Valider votre réservation (API, date/heure et local « 🖤 » )
  - Ou « Replanifier »
  - Ou « Annuler la réservation »

Si votre choix de plage horaire n'était plus disponible au moment où vous avez «**Réserver** », vous devrez choisir à nouveau une plage horaire.

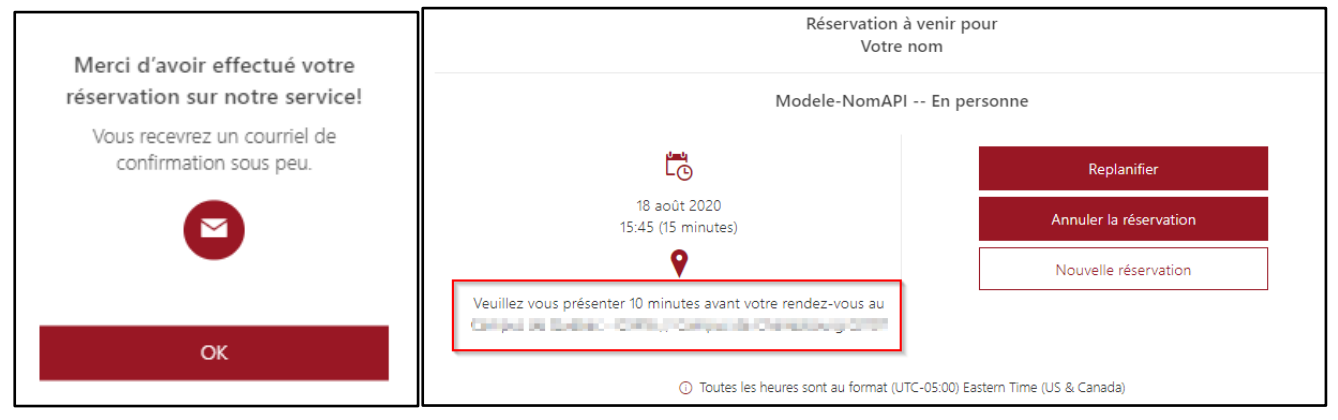

11. Vérifier vos courriels; à l'adresse inscrite dans votre réservation, pensez à regarder votre dossier d'éléments indésirables (Spam).

<u>Conservez ce courriel de confirmation</u> de rendez-vous, il contient le détail et des instructions spécifiques de votre rendez-vous.

Vous pouvez aussi replanifier ou annuler le rendez-vous par le bouton « Gérer la réservation » :

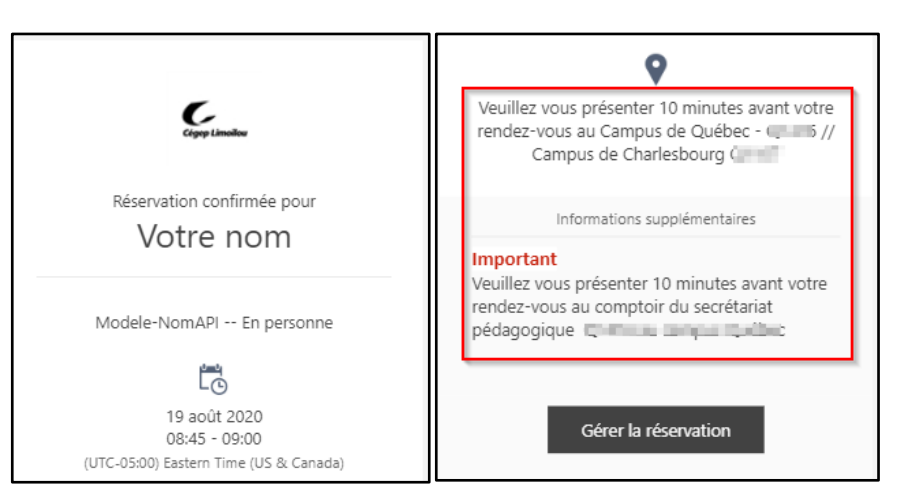

12. Vous recevrez votre courriel de rappel à cette même adresse courriel.

#### Des questions ou difficultés

# Avecvotre compte Office 365 ou problèmes techniques

communiquez avec le <u>les services informatiques</u>: SOS Informatique

Direction des systèmes et des technologies de l'information - DSTI Campus de Québec : 418 647-6600 #6533, local 3416 Campus de Charlesbourg : 418 647-6600 #6533, local 2159

Courriel : <u>sosinfo@cegeplimoilou.ca</u> Demande de service

#### Avecla prise de rendez-vous,

communiquez avec le <u>secrétariat du cheminement</u> scolaire : Secrétariat pédagogique Service du cheminement et de l'organisation scolaires

MIO : SECPED Campus de Québec : 418 647-6600 #6604, local 1416 Campus de Charlesbourg : 418 647-6600 #3629, local 1107